**DOKUMEN TERBATAS** 

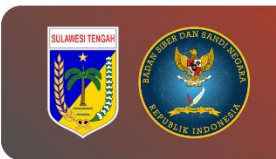

# PANDUAN PENGGUNAAN THOR LITE

## PEMERINTAH PROVINSI SULAWESI TENGAH

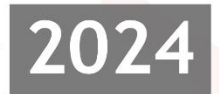

DINAS KOMUNIKASI, INFROMATIKA, PERSANDIAN, DAN STATISTIK PROVINSI SULAWESI TENGAH

> Jl. R.A Kartini, Kel. Lolu Selatan Kec. Palu Timur, Kota Palu Sulawesi Tengah, 94235

### Tabel Versi Dokumen

| No | Versi | Tanggal    | Deskripsi Perubahan |
|----|-------|------------|---------------------|
| 1  | 1.0   | 2024-07-12 | Versi awal dokumen  |

## Tabel Anggota Tim

| No | Nama                         | Peran            |
|----|------------------------------|------------------|
| 1  | Tatin Supriatin, S.Kom.      | Proofreader      |
| 2  | Ir. Moh. Arham Rahim, S.Kom. | Content Writer   |
| 3  | Nael Amany, S.Kom.           | Graphic Designer |
| 4  | Muhammad Adi Agum, S.Kom.    | Layout Editor    |

## CATATAN

Sebelum melanjutkan ke tahap ini, sangat disarankan untuk melakukan backup guna menghindari hal-hal yang tidak diinginkan.

## LANGKAH KERJA

#### A. Menggunakan CPanel

- Register Thor Lite di <u>https://www.nextron-systems.com/thor-lite/</u> dan akses *link* yang dikirimkan pada *email* untuk *download* aplikasi dan lisensi. *Download* versi Linux apabila menggunakan *server* Ubuntu.
- 2. Login CPanel dan buka file manager.
- 3. Buat folder baru sebagai tempat penyimpanan thor lite, misalnya "tools".

|                                      | nel File Manager v3 🛛 🗶 🌮 cPanel File Manager v3 - File U; 🗙 🕇 +  |                              |                       |             |
|--------------------------------------|-------------------------------------------------------------------|------------------------------|-----------------------|-------------|
| ← → ♂ III srv127.niagahoster.com:208 | 3/cpsess6500551115/frontend/jupiter/filemanager/index.html        | * 🗅 🖻 🕘 🗾 /                  | 🖉 👷 📴 🖸               |             |
| P File Manager                       | Sea                                                               | rch 🛛 All Your Files 🗸 🗸 for | Go                    | Settings    |
| + File + Folder 🔘 Copy + Move 🔮      | Upload 🛓 Download 🗱 Delete 🏷 Restore 📄 Rename 🥒 Edit 😰 HTML Edi   | tor 🎾 Permissions 🐵 Vie      |                       |             |
| 脅 Go                                 | ☆ Home J Up One Level ← Back → Forward Ø Reload Ø Select All □ Un | nselect All 💼 View Trash     | 🗑 Empty Trash         |             |
| Collapse All                         | Name Size                                                         | Last Modified                | Туре                  | Permissions |
| - 늘 /home/n1574128                   | cagefs 4 KB                                                       | Dec 18, 2022, 4:48 PM        | httpd/unix-directory  | 0771        |
| + 🖿 .cagefs                          | Lcl.selector 4 KB                                                 | Dec 12, 2023, 3:46 PM        | httpd/unix-directory  | 0755        |
| .cl.selector                         | Lchwpos 4 KB                                                      | Dec 18, 2022, 10:22 PM       | httpd/unix-directory  | 0700        |
| + in .composer                       | composer X New Folder                                             | c 18, 2022, 7:15 PM          | httpd/unix-directory  | 0775        |
| + 🔤 .cpanel                          | in cpanel                                                         | day, 6:14 PM                 | httpd/unix-directory  | 0700        |
| + .cpnorde                           | New Folder Name:                                                  | c 18, 2022, 4:45 PM          | httpd/unix-directory  | 0700        |
| 🖿 .razor                             | toois                                                             | c 18, 2022, 4:45 PM          | httpd/unix-directory  |             |
| + softaculous                        | New Folder will be created in:                                    | c 29, 2023, 3:54 AM          | httpd/unix-directory  | 0755        |
| ssh                                  | soffaculous A                                                     | c 18, 2022, 4:47 PM          | httpd/unix-directory  | 0711        |
| 🖿 .trash                             | soamassassin                                                      | c 18 2022 4:45 PM            | httpd/unix-directory  | 0700        |
| + etc                                | Create New Folder Cano                                            | el c 19, 2022, 12:00 PM      | httpd/unix-directory  | 0700        |
| + 🔤 mail                             | trash 12 KB                                                       | Today 1:46 AM                | httpd/unix-directory  | 0700        |
| + in public_ftp                      | etc 4KB                                                           | Jul 8, 2024, 2:35 AM         | http://unix.directory |             |
| + public_rum<br>+ mepositories       | loge 4 KB                                                         | Jul 1 2024 8:32 AM           | http://unix.directory | 0700        |
| + 🖿 simp                             | mail 4/B                                                          | Today, 6:05 PM               | mail                  |             |
| + in ssi                             |                                                                   | lup 25, 2024, 4:46 AM        | nublicfte             | 0750        |
| tools                                | public_tp     4 KB                                                | Aug 24, 2024, 1:46 AM        | publicity             | 0750        |
|                                      | 4 KB                                                              | Aug 24, 2020, 3:19 PM        | publicitum            | 0750        |
|                                      | repositones 4 KB                                                  | Aug 21, 2023, 1:02 AM        | nttpa/unix-airectory  | 0755        |
|                                      | simp 4 KB                                                         | Apr 4, 2023, 5:36 PM         |                       | 0755        |

4. Buka folder *tools* telah dibuat sebelumnya dan *upload file thor lite* beserta lisensinya.

| cPanel - Tools | X 🔗 d'hanel Frie Manager v3 X 🕫 d'hanel Frie Manager v3 - Frie Uj X +                                                                                                    | - o × |
|----------------|----------------------------------------------------------------------------------------------------|-------|
| < → C (#       | srv127.niagahoster.com:2083/cpsess6500551115/frontend/jupiter/filemanager/upload-ajax.html?file=&fileop=&dri=%2Fho 🖈 💩 🖻 🦉 🦉 🦉 🤹 😰                                                                                                    | 🕘 🚯 : |
| P File Upload  | i de la constante de la constante de |       |
| 2              | Select the file you want to upload to "/home/n1574128/tools".                                                                                                    |       |
|                | Maximum file size allowed for upload: =                                                                                                    |       |
| C              | Overwrite existing files                                                                                                    |       |
|                | Drop files here to start uploading                                                                                                    |       |
|                | or                                                                                                    |       |
|                | Select File                                                                                                    |       |
| t              | thor-lite-34744b5a-e710708c-20240620-20241221.lic                                                                                                    |       |
|                | 100%                                                                                                    |       |
| t              | thor10.7lite-linux-pack.zjp                                                                                                    |       |
|                | 100%                                                                                                    |       |
| 3              | 36.46 MB complete                                                                                                    |       |
|                | G Go Back to "/home/n1574128/tools"                                                                                                    |       |
|                |                                                                                                    |       |
|                |                                                                                                    |       |
|                |                                                                                                    |       |
|                |                                                                                                    |       |

5. Lakukan *Extract* pada *file thor lite*.

| CP anel - Terminal X CP CPa        | anel File Manager v3 × 🕫 cPanel File        | Manager v3 - File Up 🗙   🕂                                   |                      |                    |                   |             |
|------------------------------------|---------------------------------------------|--------------------------------------------------------------|----------------------|--------------------|-------------------|-------------|
| ← → ♂ 😫 srv127.niagahoster.com:208 | 33/cpsess6500551115/frontend/jupiter/filema | inager/index.html                                            | * •                  | 🖻 🧶 🗾 /            | ′ ୭ 🚡 🖬 ଅ         | ¤r ④ 🚯 ÷    |
| P File Manager                     |                                             |                                                              | Search               | All Your Files 🗸 🗸 | for               | Go Settings |
| + File + Folder (D Copy + Move 1   | 🛓 Upload 🛛 🛓 Download 🛛 🗙 Delete            | 🕤 Restore 📑 Rename 🥖                                         | Edit 🛛 🖉 HTML Editor | Permissions        | ♥ View ✓ Extract  | ✓ Compress  |
| 🕷 tools 🛛 Go                       | ☆ Home 1 Up One Level ← Back                | <ul> <li>→ Forward</li> <li> <i>Q</i> Reload     </li> </ul> | Select All Unselect  | t All 🗂 View Tras  | h 💼 Empty Trash   |             |
| Collapse All                       | Name                                        |                                                              | Size Last            | Modified           | Туре              | Permissions |
| - = /home/n1574128                 | thor-lite-34744b5a-e710708c-20240f          | 520-20241221.lic                                             | 880 bytes Toda       | y, 6:17 PM         | text/x-generic    | 0644        |
| + 🖿 .cagefs                        | thor10 7lite-linux-pack zin                 |                                                              | 36.46 MB Toda        | v 6:17 PM          | nackage/x-generic | 0644        |
| .cl.selector                       | + Dou                                       | pload                                                        |                      | ,,                 | parender i denene |             |
| clwpos                             | 2.000                                       | wilload                                                      |                      |                    |                   |             |
| + 🖿 .composer                      | Viev                                        | N                                                            |                      |                    |                   |             |
| + cpanel                           | Mov                                         | /e                                                           |                      |                    |                   |             |
| + cphorde                          | (D Cop                                      | y                                                            |                      |                    |                   |             |
| - razor                            | Renz                                        | ame                                                          |                      |                    |                   |             |
| + 🔤 .softaculous                   | ₽ cha                                       | nge Permissions                                              |                      |                    |                   |             |
| 🖿 .spamassassin                    | P chu                                       | inge i er masions                                            |                      |                    |                   |             |
| 🖿 .ssh                             | A Dele                                      | ete                                                          |                      |                    |                   |             |
| 🖿 .trash                           | - Extr                                      | act                                                          |                      |                    |                   |             |
| + 🖿 etc                            | 🖌 Com                                       | npress                                                       |                      |                    |                   |             |
| logs                               |                                             |                                                              |                      |                    |                   |             |
| + mail                             |                                             |                                                              |                      |                    |                   |             |

6. Buka terminal *CPanel*, lalu masuk ke folder *tools* dan jalankan perintah berikut:

./thor-lite-linux -a Filescan --intense -norescontrol -cross-platform alldrives -p /home/

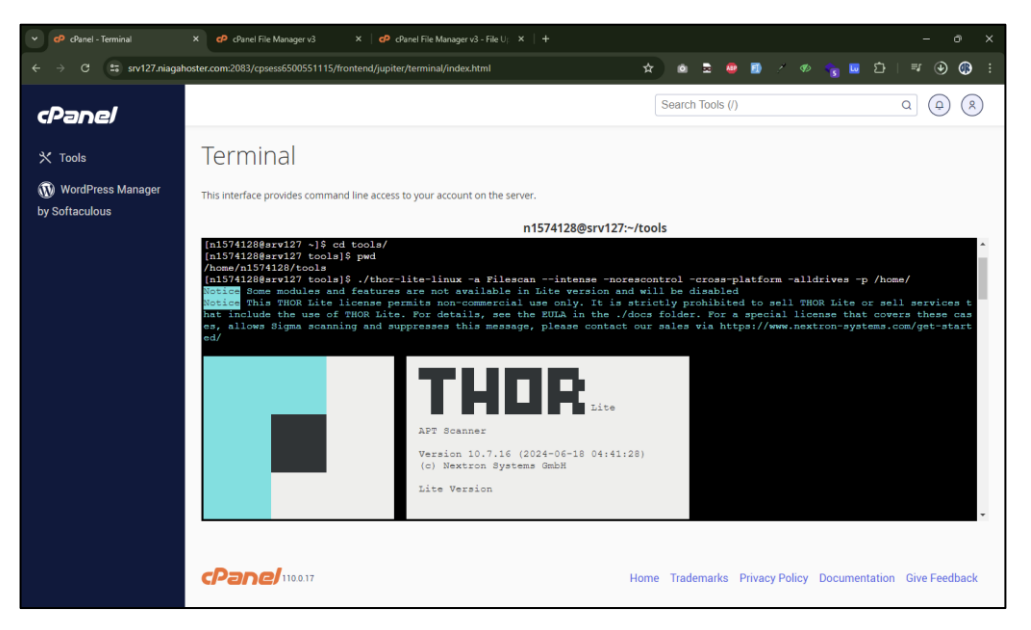

7. Setelah proses *scanning thor lite* selesai, maka di dalam folder *tools* akan terdapat *file* yang ber-ekstensi html yang merupakan *file* hasil dari proses *scanning*, kemudian *download file* tersebut.

| CPanel - Terminal X     CP cPanel - Terminal | el File Manager v3 🛛 🗴 🌮 cPanel File Manager v3 - File U/ 🗙 🕇 |                                 | - 0 X                   |
|----------------------------------------------|---------------------------------------------------------------|---------------------------------|-------------------------|
| ← → ♂ ♣ srv127.niagahoster.com:208;          | /cpsess6500551115/frontend/jupiter/filemanager/index.html     | * • • • • • •                   | 🔒 🖬 🖆 । 🛒 🏵 🚯 ः         |
| File Manager                                 |                                                               | Search All Your Files 🗸 for     | Go Settings             |
| + File + Folder ② Copy + Move 🔮              | Upload 🛓 Download 🗙 Delete 🐑 Restore 📄 Rename 🖋 Edit 😰 H      | TML Editor 🎤 Permissions 🐵 View | 🖉 Extract 📝 Compress    |
| 🕷 tools Go                                   | ☆ Home J Up One Level ← Back → Forward Ø Reload Ø Select All  | 🗆 Unselect All 🖀 View Trash 🖀 🛱 | impty Trash             |
| Collapse All                                 | Name Size                                                     | Last Modified Ty                | pe Permissions          |
| - 늘 /home/n1574128                           | Config 4 KB                                                   | Jun 18, 2024, 5:49 PM htt       | pd/unix-directory 0755  |
| + .cagefs                                    | custom-signatures 4 KB                                        | Jun 18, 2024, 5:49 PM htt       | pd/unix-directory 0755  |
| .chypos                                      | b docs 4 KB                                                   | Jun 18, 2024, 5:49 PM htt       | pd/unix-directory 0755  |
| + 🔤 .composer                                | ignatures 4 KB                                                | Today, 1:45 AM htt              | pd/unix-directory 0755  |
| + cpanel                                     | tools 4 KB                                                    | Jun 18, 2024, 5:49 PM htt       | tpd/unix-directory 0755 |
| htpasswds                                    | changes.log 36.88                                             | KB Jun 18, 2024, 5:49 PM te:    | xt/plain 0644           |
| 🖿 .razor                                     | srv127.niagahoster.com_files_md5s.csv 601 by                  | rtes Today, 6:48 PM te:         | xt/x-generic 0600       |
| + .sontaculous                               | srv127.niagahoster.com_thor_2024-07-12_1742.html              | 48 PM te:                       | xt/html 0664            |
| ssh                                          | srv127.niagahoster.com_thor_2024-07-12_1742.txt               | C48 PM te:                      | xt/plain 0600           |
| .trash                                       | thor-lite-34744b5a-e710708c-20240620-20241221.lic             | C17 PM te:                      | xt/x-generic 0644       |
| F logs                                       | thor-lite-linux                                               | Edit 2024, 5:49 PM te:          | xt/x-generic 0755       |
| + 🖿 mail                                     | thor-lite-linux-64                                            | 2024, 5:49 PM te:               | xt/x-generic 0755       |
| + public_ftp                                 | thor-lite-linux-64.sig                                        | 2024, 5:49 PM te:               | xt/x-generic 0644       |
| + m repositories                             | thor-lite-linux sig     B Rename                              | 2024. 5:49 PM te:               | xt/x-generic 0644       |
| + 🖿 simp                                     | thor-lite-util                                                | Permissions 2024 5:49 PM te     | xt/x-generic 0755       |
| + = ssi<br>+ = tmp                           | thor-lite-util sig × Delete                                   | 2024 5:49 PM te                 | xt/x-generic 0644       |
| tools                                        | Compression Compression                                       | ess 17 PM pa                    | ckage/x-generic 0644    |
|                                              | E morrectine-intercept                                        | po cini po                      | ionagera-generic 0044   |
|                                              |                                                               |                                 |                         |
|                                              |                                                               |                                 |                         |

8. Buka *file* .html yang telah di *download* sebelumnya untuk menampilkan hasil dari *scanning thor lite*.

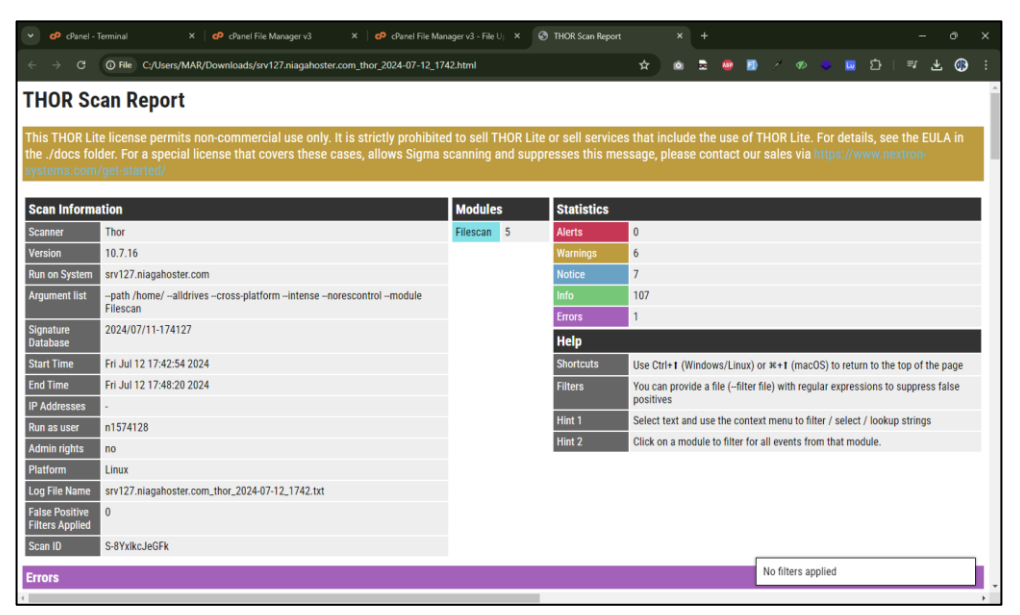

#### B. Menggunakan SSH

 Register Thor Lite di <u>https://www.nextron-systems.com/thor-lite/</u> dan akses *link* yang dikirimkan pada *email* untuk *download* aplikasi dan lisensi. *Download* versi Linux apabila menggunakan *server* Ubuntu.

| Command Prompt                                                     | × + ~                               |                                                                                  | - 🗆 X               |
|--------------------------------------------------------------------|-------------------------------------|----------------------------------------------------------------------------------|---------------------|
| C:\Users\MAR\Downloads\T<br>/c/Users/MAR/Downloads/T               | hor>pwd<br>hor                      |                                                                                  |                     |
| C:\Users\MAR\Downloads\T                                           | hor>ls -alt                         |                                                                                  |                     |
| total 37468<br>drwxr-xr-x 1 MAR 197121<br>drwwyr-yr-x 1 MAR 197121 | 0 Jul 12 16                         | :13 .                                                                            |                     |
| -rw-rr 1 MAR 197121<br>-rw-rr 1 MAR 197121                         | 38234535 Jul 12 14<br>880 Jul 12 11 | :13 :<br>1:13 thor10.7lite-linux-pack.zip<br>1:36 thor-lite-34744b5a-e710708c-20 | 240620-20241221.lic |
| C:\Users\MAR\Downloads\T                                           | hor>                                |                                                                                  |                     |
|                                                                    |                                     |                                                                                  |                     |

2. Buka aplikasi *terminal* / cmd dan arahkan ke folder tempat aplikasi dan lisensi *thor* berada.

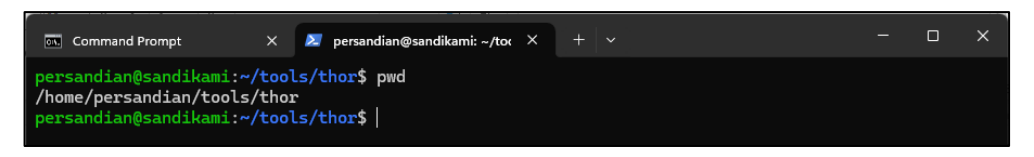

- 3. Kirim *file* aplikasi *thor lite* beserta lisensi dari *Local* ke *Remote Server* melalui SSH
  - Buat terlebih dahulu folder tools/thor di *remote server*, agar terlihat rapi.
  - Kirim *file* dengan menggunakan metode scp seperti contoh perintah di bawah ini:

scp -P 22123 thor-lite-34744b5a-e710708c-20240620-20241221.lic persandian@sandikami.diskominfo.sultengprov.go.id:/home/persandi an/tools/thor

| 🖾 Command Prompt X 🗾 persandian@sandikami: ~/too X + 🗸                                                                                                    |  |  | × |  |  |  |
|----------------------------------------------------------------------------------------------------|--|--|---|--|--|--|
| C:\Users\MAR\Downloads\Thor>pwd<br>/c/Users/MAR/Downloads/Thor                                                                                                    |  |  |   |  |  |  |
| C:\Users\MAR\Downloads\Thor>ls -alt<br>total 37468 0 Jul 12 16:13 .<br>drwxr-xr-x 1 MAR 197121 0 Jul 12 16:13 .<br>drwxr-xr-r- 1 MAR 197121 38234535 Jul 12 14:13 thor10.7lite-linux-pack.zip<br>-rw-rr- 1 MAR 197121 880 Jul 12 11:36 thor-lite-34744b5a-e710708c-20240620-20241221.lic                                   |  |  |   |  |  |  |
| C:\Users\MAR\Downloads\Thor>scp -P 22123 thor10.7lite-linux-pack.zip persandian@sandikami.diskomi<br>nfo.sultengprov.go.id:/home/persandian/tools/thor<br>persandian@sandikami.diskominfo.sultengprov.go.id's password:<br>thor10.7lite-linux-pack.zip 100% 36MB 4.1MB/s 00:08                                             |  |  |   |  |  |  |
| C:\Users\MAR\Downloads\Thor>scp -P 22123 thor-lite-34744b5a-e710708c-20240620-20241221.lic persan<br>dian@sandikami.diskominfo.sultengprov.go.id:/home/persandian/tools/thor<br>persandian@sandikami.diskominfo.sultengprov.go.id's password:<br>thor-lite-34744b5a-e710708c-20240620-20241221.lic 100% 880 54.0KB/s 00:00 |  |  |   |  |  |  |
| C:\Users\MAR\Downloads\Thor>                                                                                                    |  |  |   |  |  |  |

#### Keterangan:

- o scp: Perintah untuk menyalin file secara aman melalui SSH.
- -P 22123: Menentukan *port* SSH yang digunakan untuk koneksi (dalam hal ini, *port* 22123).

- thor-lite-34744b5a-e710708c-20240620-20241221.lic: Nama file local yang akan disalin.
- persandian@sandikami.diskominfo.sultengprov.go.id: Informasi
   username dan alamat domain
- /home/persandian/tools/thor: Path direktori tujuan di *remote server* di mana *file* akan di salin.
- 4. Lakukan *unzip* pada *file* aplikasi **thor10.7lite-linux-pack.zip** dengan perintah berikut:

#### unzip thor10.7lite-linux-pack.zip

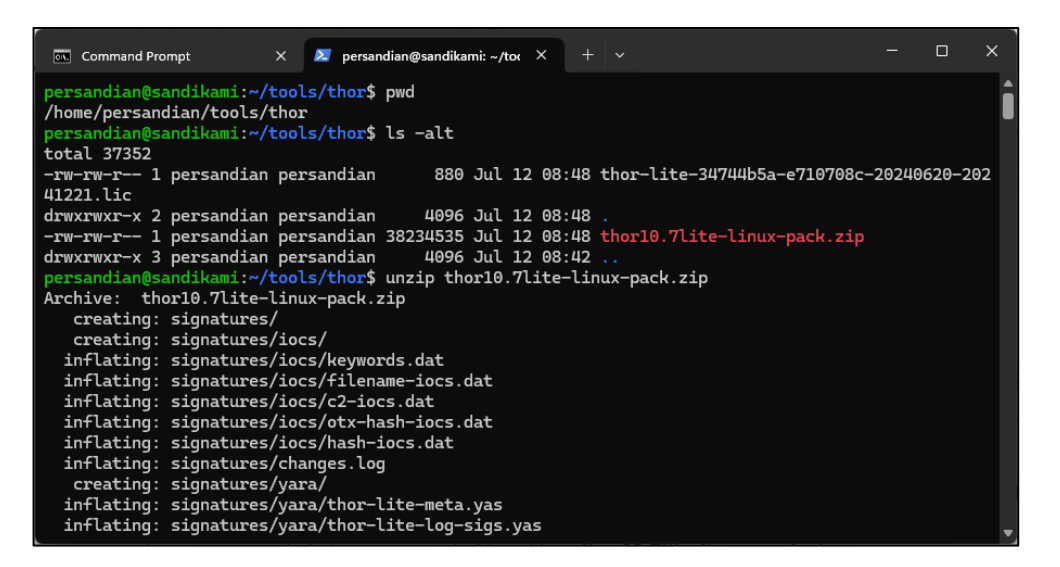

5. Lakukan scanning aplikasi thor lite dengan menggunakan perintah berikut:

./thor-lite-linux -a Filescan --intense -norescontrol -cross-platform alldrives -p /home/

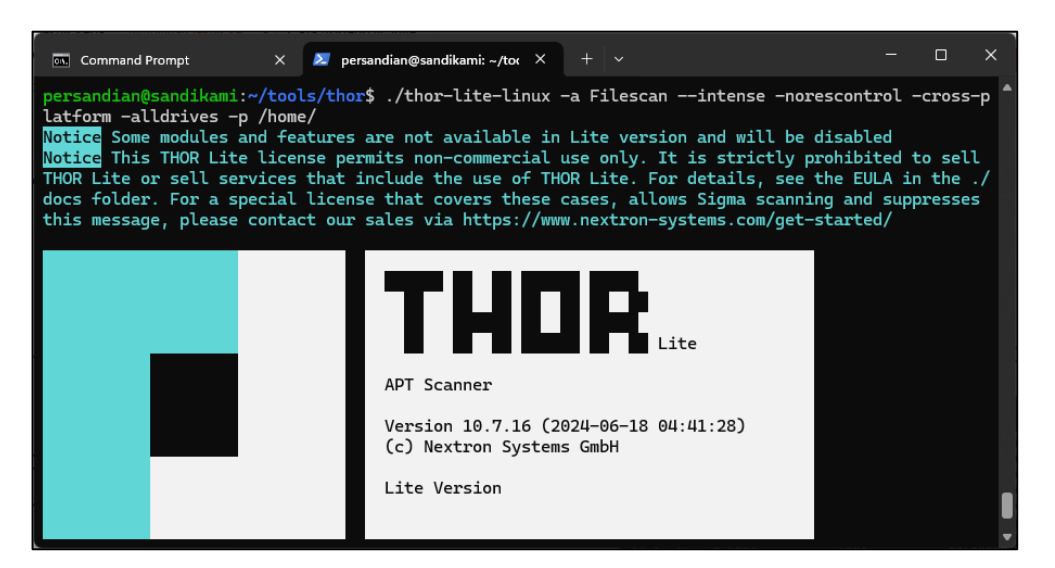

| 💽 Command Prompt X 🌌 persandian@sandikami: ~/toc X + 🗸                                                                                                    |                                                         |                                                                 | ×                                     |
|----------------------------------------------------------------------------------------------------|---------------------------------------------------------|-----------------------------------------------------------------|---------------------------------------|
| NER: persandian GROUP: persandian<br>REASON_1: YARA rule WEBSHELL_PHP_Dynamic_Big / PHP webshell using \$a(\$code) for kind<br>encoded blob to decode, e.g. b374k SUBSCORE_1: 50 REF_1: Internal Research SIGTYDE_<br>IGCLASS_1: YARA Rule MATCHED_1: Str1: " php" in "<?php\x0a\x0anamespace Spatie\LaravelIgnit<br s\\Du" at 0x0 Str3: "\$handler(\$" in "er? php\x0a\x0anamespace Spatie\LaravelIgnit<br>s\\Du" at 0x0 Str3: "\$handler(\$" in "er? {x0a if (\$handler) {\x0a<br>dler(\$value);\x0a }\x0a }\x0a }\x0a \x0a\x0a public " at 0x138 RU<br>1=02=07 TAGS_1: EXE, FILE, T1033, T1087_002, T1505_003, WEBSHELL RULENAME_1: WEBSHEL<br>Big AUTHOR_1: Arnim Rupp (https://github.com/ruppde)<br>REASONS_COUNT: 1<br>Info Finished module DURATION: 0 hours 1 mins 24 secs SCANNED_ELEMENTS: 22460 | of ev<br>1: int<br>avelIg<br>ion\\R<br>LEDATE<br>L_PHP_ | al wit<br>ernal<br>nition<br>ecordo<br>\$ha<br>_1: 20<br>Dynam: | th<br>S<br>n\<br>er<br>an<br>02<br>ic |
| Results                                                                                                    |                                                         |                                                                 |                                       |
| Info Results ALERIS: 0 WARNINGS: 5 NOILLES: 5 ERRORS: 1<br>Info For details see the log files written to ["sandikami_thor_2024-07-12_0913.txt"<br>or_2024-07-12_0913.html"]                                                                                                    | "sandi                                                  | kami_t                                                          | th                                    |
| Info Begin Time: Fri Jul 12 09:13:40 2024                                                                                                    |                                                         |                                                                 |                                       |
| Into End Time: Fri Jul 12 09:15:07 2024<br>Info Scan took 0 hours 1 mins 27 secs                                                                                                    |                                                         |                                                                 |                                       |
| Notice Thor Scan finished END_TIME: Fri Jul 12 09:15:07 2024 ALERTS: 0 WARNINGS: 5 N                                                                                                    | OTICES                                                  | : 5 EF                                                          | RR                                    |
| ORS: 1<br>persandian@sandikami:~/tools/thor\$                                                                                                    |                                                         |                                                                 |                                       |

Keterangan:

- -p /home/: path direktori /home/ sebagai target pemindaian
- 6. Kirim *file* ber-ekstensi html yang merupakan *file* dari hasil *scanning thor lite* ke *local*.
  - Akses direktori *local* menggunakan terminal untuk menentukan tempat dimana *file* hasil *scanning thor lite* akan di simpan dan jalankan perintah seperti berikut:

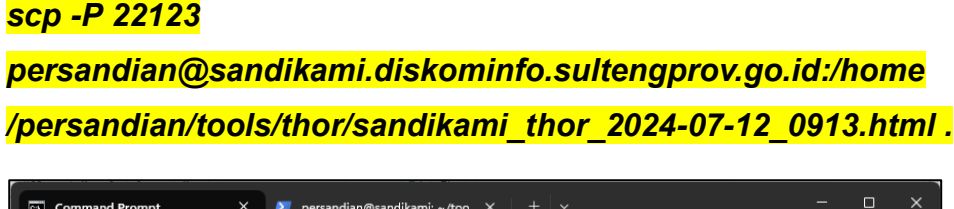

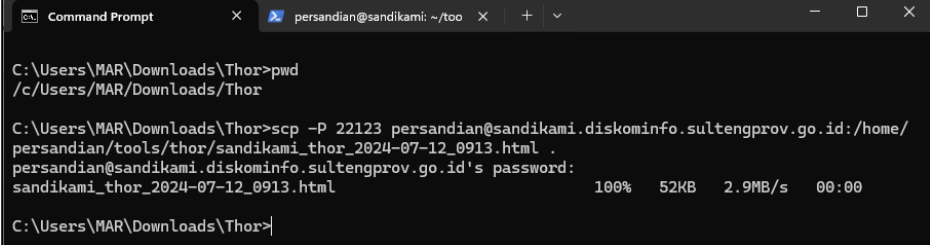

Keterangan:

- **scp** : Perintah untuk menyalin file secara aman melalui SSH.
- **-P 22123** : Menentukan *port* SSH yang digunakan untuk koneksi (dalam hal ini, *port* 22123).
- persandian@sandikami.diskominfo.sultengprov.go.id : Informasi username dan alamat domain.
- /home/persandian/tools/thor/sandikami\_thor\_2024-07-12\_0913
   .html : Path direktori tujuan di *remote server* di mana *file* akan di kirim.
- .: Direktori tujuan di mesin *local* (dalam hal ini, . menunjukkan direktori saat ini).

• Buka *file* html hasil dari *scanning thor lite* untuk melihat hasilnya.

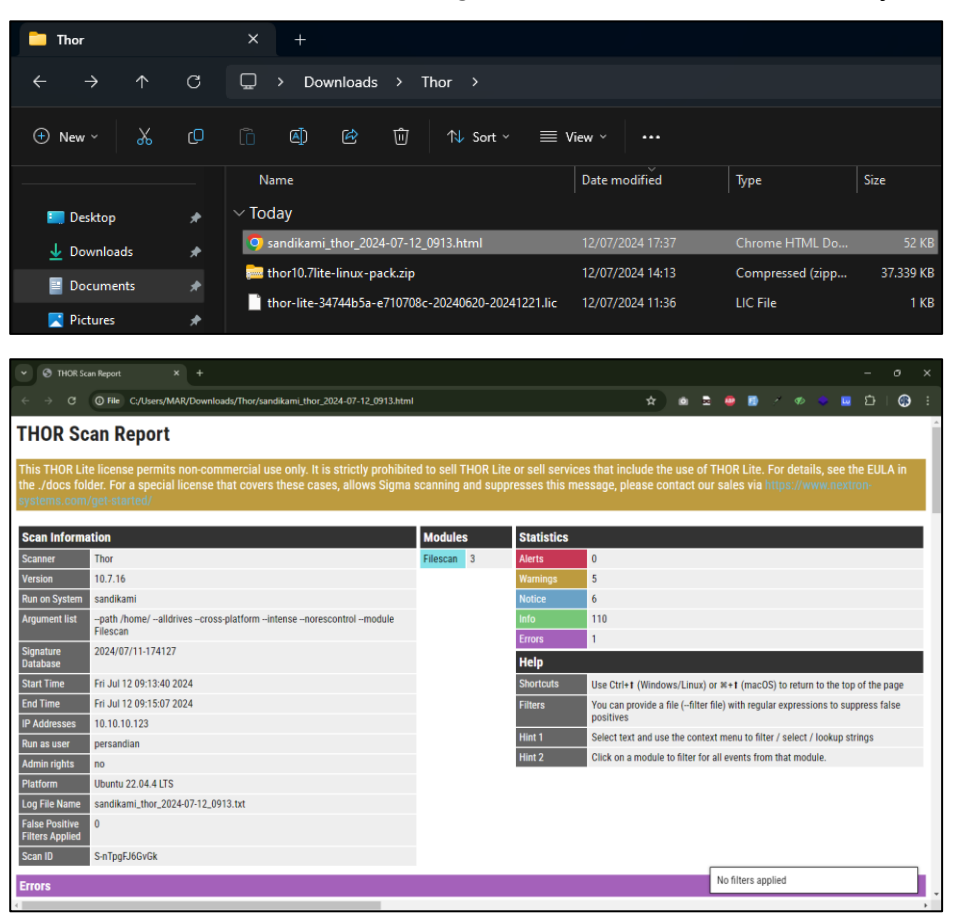